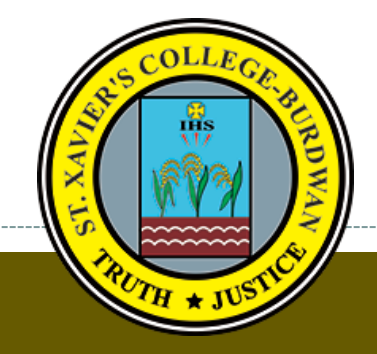

## Library St. Xavier's College Burdwan

St. Xavier's Road, P.O - Sripally. Burdwan – 713103 Contact information of Librarian Mail id: lib.sxcbwn2019@gmail.com

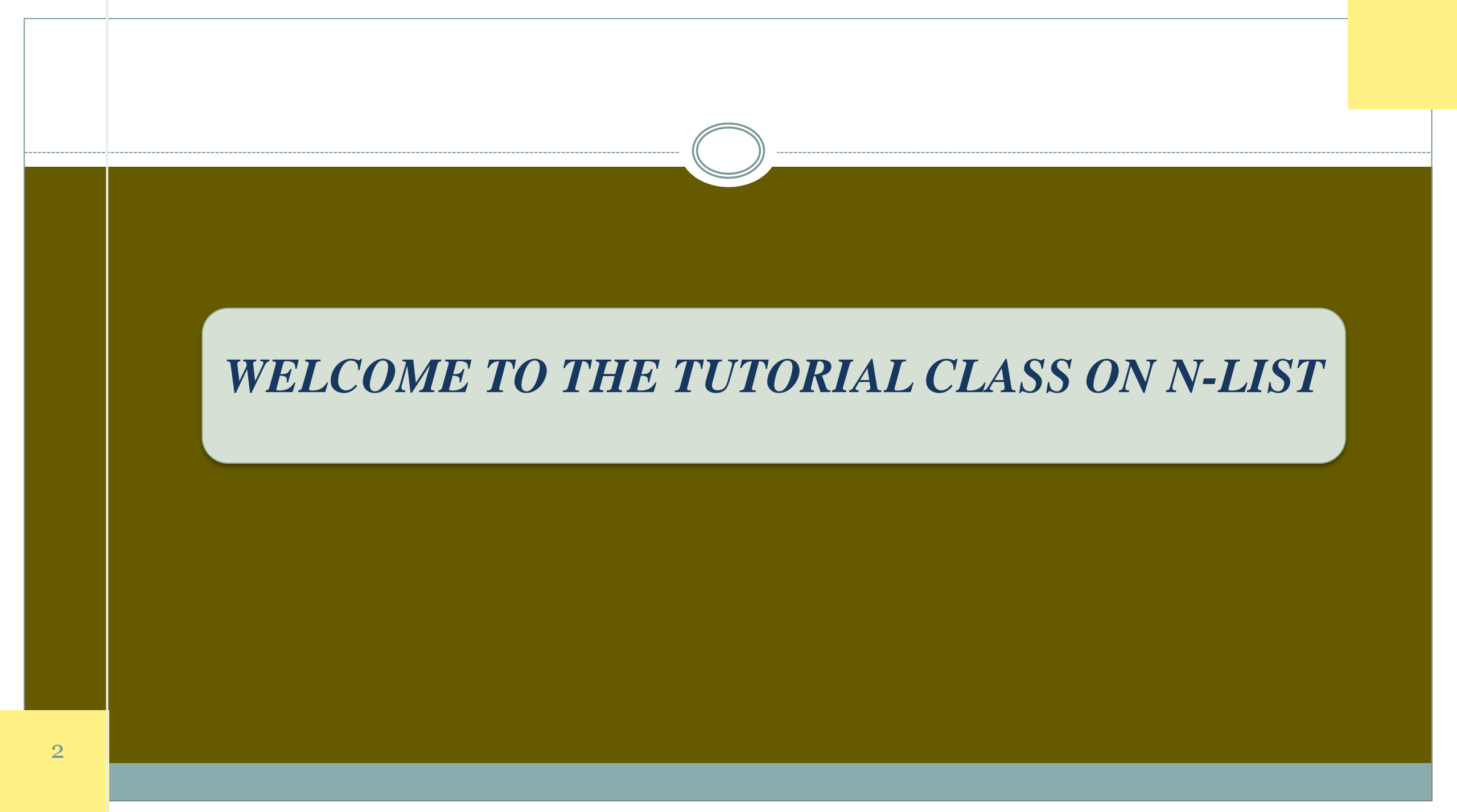

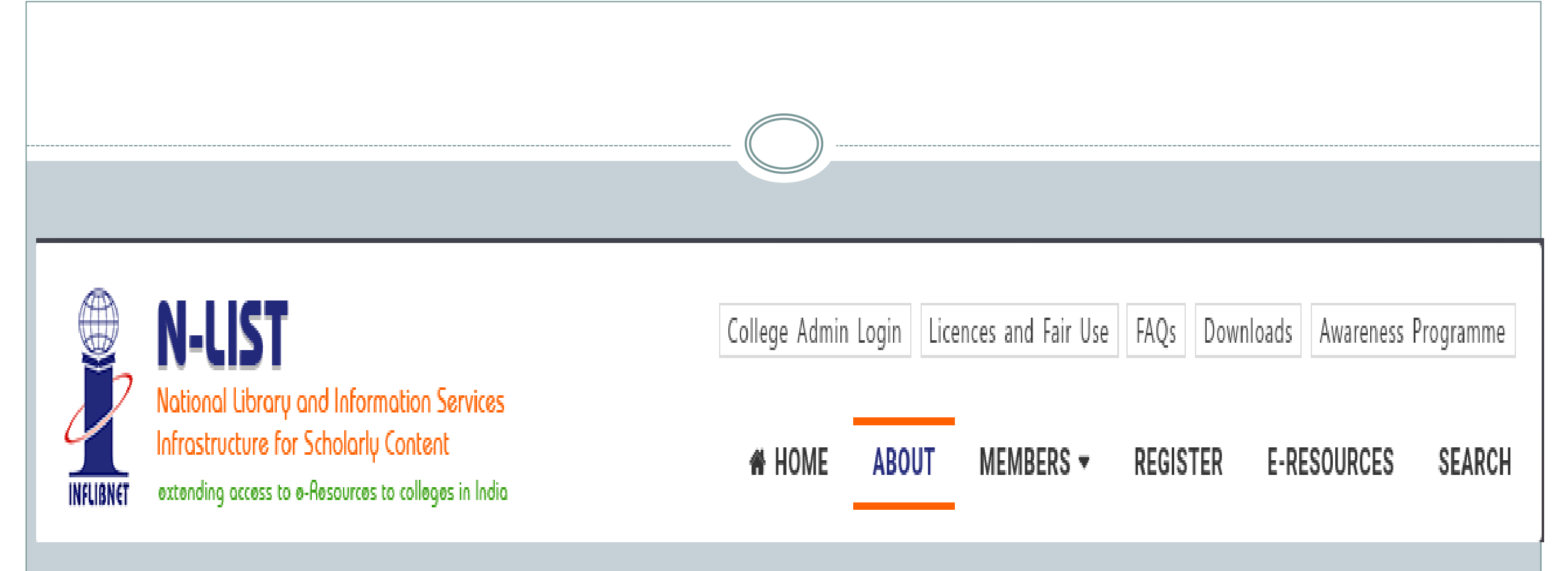

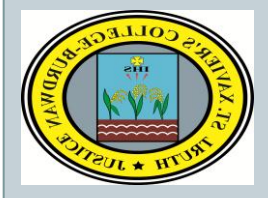

## ST.XAVIER'S COLLEGE, BURWAN

N-LIST stands for "**National Library and Information services Infrastructure for Scholarly Content**". The NLIST programme is funded by MHRD, as a college component under the e-ShodhSindhu Consortium. It provides access to more than 6000+ e-journals, 1,99,500+ e-books and 6,00,000 e-books through NDL..Our College Library is a member of this consortia where you can access various types of e-resources such as J-Stor, Shodh-ganga and many other e-resources with a username and password.

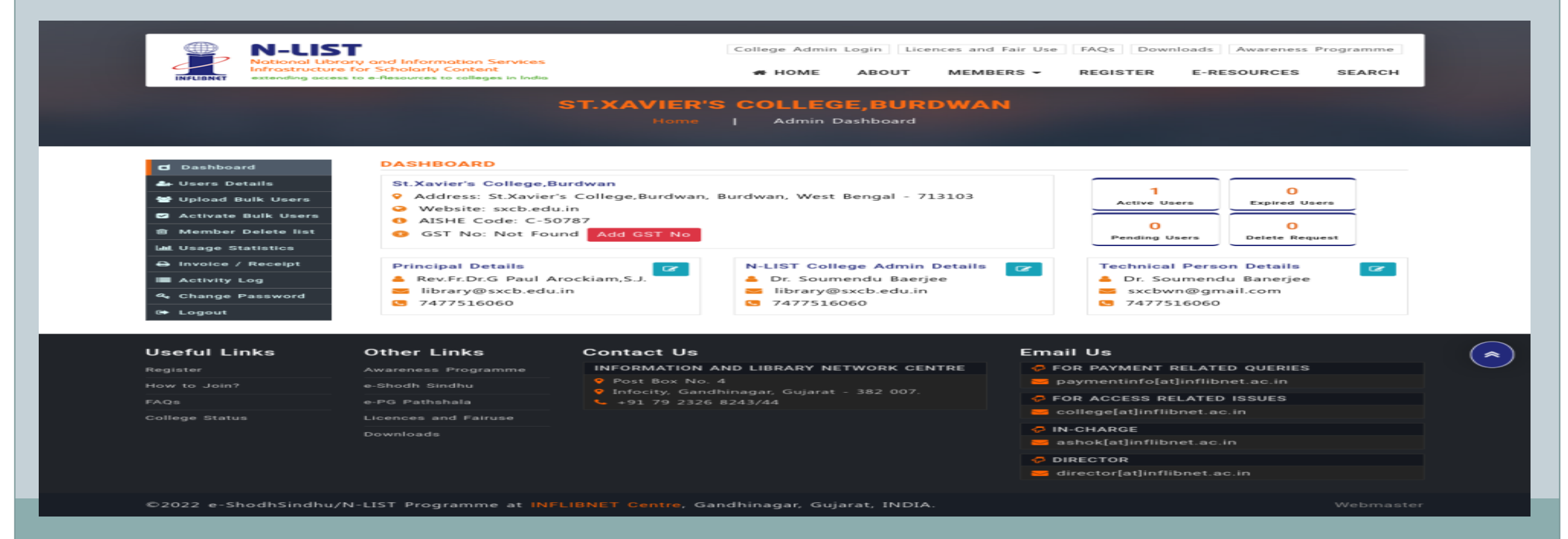

HOW TO GET THE ACCESS OF THE E-RESOURCES AVAILABLE UNDER THIS CONSORTIA

### Step 1: USER REGISTRATION

The Detail of each student and staff member such as name, email id, designation, department, mobile number, validity etc. get registered here from the College Library

| * Required fields                        |                                                          |                               |
|------------------------------------------|----------------------------------------------------------|-------------------------------|
| Ote Login details will be sent on e-main | ail address of user. Please ensure the e-mail address is | correct and valid             |
| Name of User *                           | Department *                                             | Designation *                 |
|                                          |                                                          |                               |
| Email Address (Username) *               | Mobile                                                   | Validity *                    |
|                                          |                                                          | dd-mm-yyyy                    |
|                                          |                                                          | 🖴 Sa                          |
| - 🚼 Total Users                          | Active Users SExpired Users                              | Pending Users 🔄 Invalid Email |
|                                          |                                                          |                               |
|                                          |                                                          |                               |

#### Step 2: SENDING ACTIVATION LINK TO THE USERS

> After registration, system will send activation link to the users from the N-LIST platform. Users have to activate the account by clicking on that activation link which they have received in respective mail ids.

Users will get the username and OTP(one time password) along with activation link in their respective email ids. Users need to activate their password through activation link

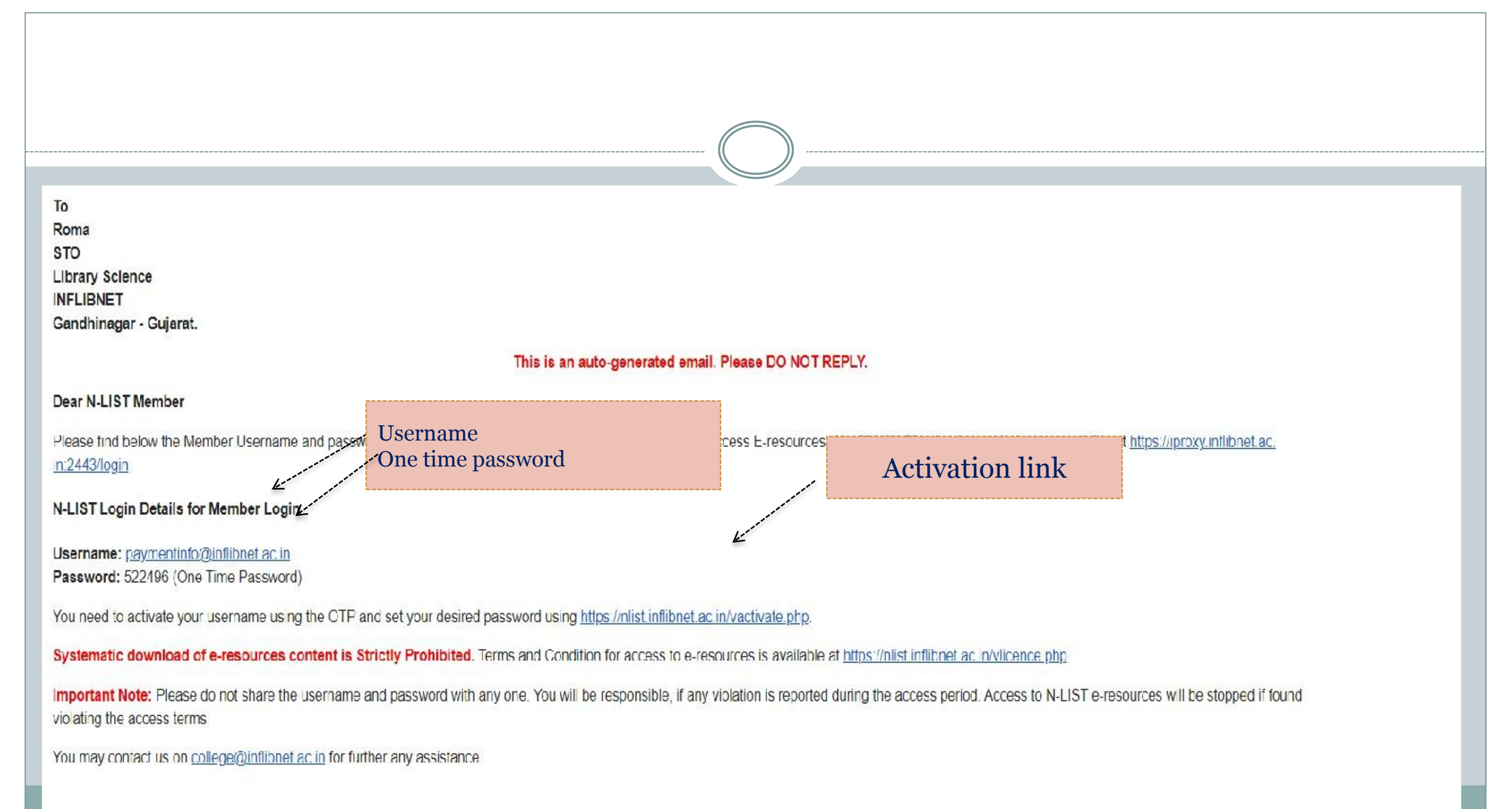

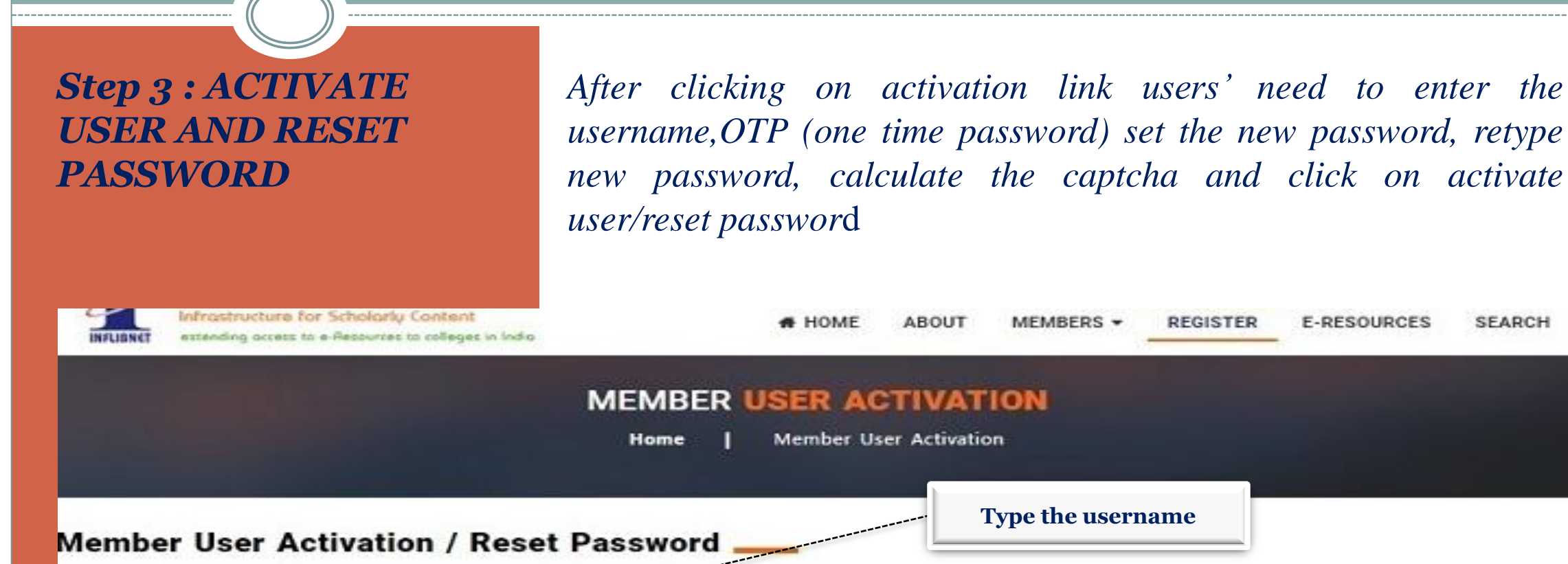

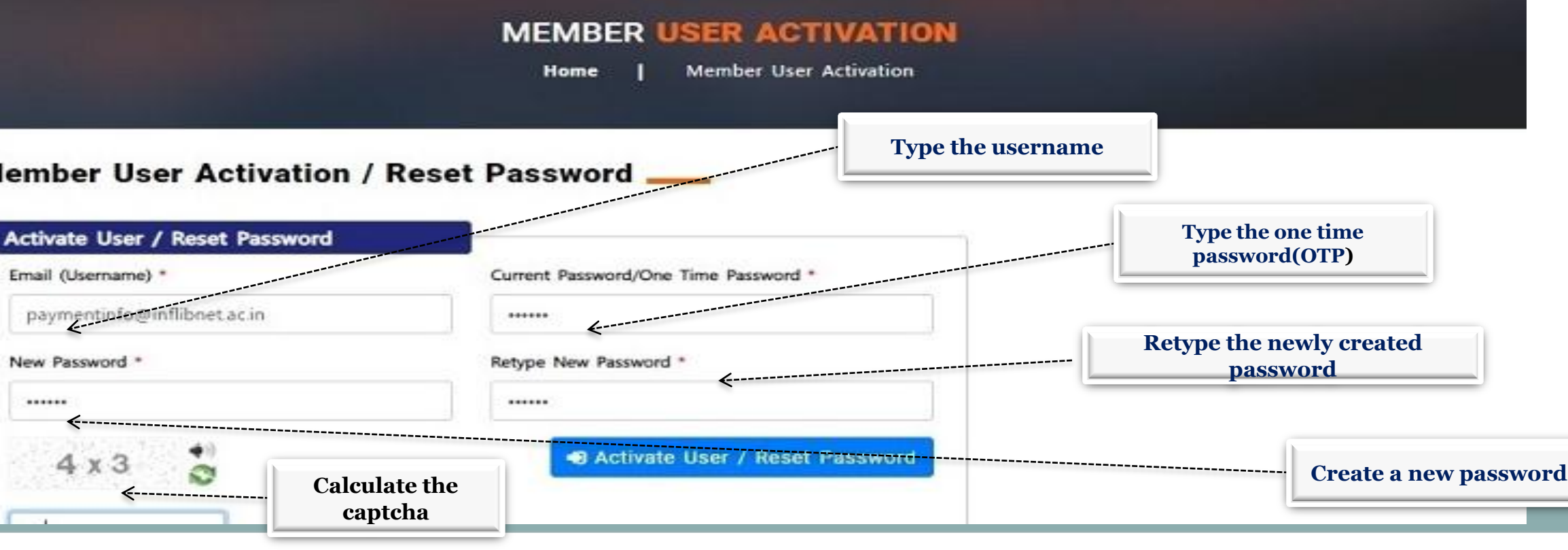

MEMBERS -

REGISTER

E-RESOURCES

SEARCH

### Step 4: HOW TO ACCESS E-RESOURCES AVAILABLE UNDER N-LIST

After reset/activate the password visit the college website <u>www.sxcb.edu.in</u>

*Go to the Library Option* 

> Under the Library Option Click on E-RESOURCES then REMOTE ACCESS

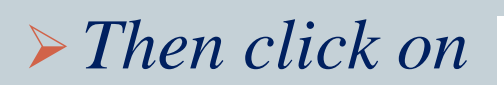

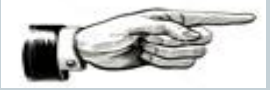

INFLIBNET-NLIST (<u>https://nlist.inflibnet.ac.in/</u>)

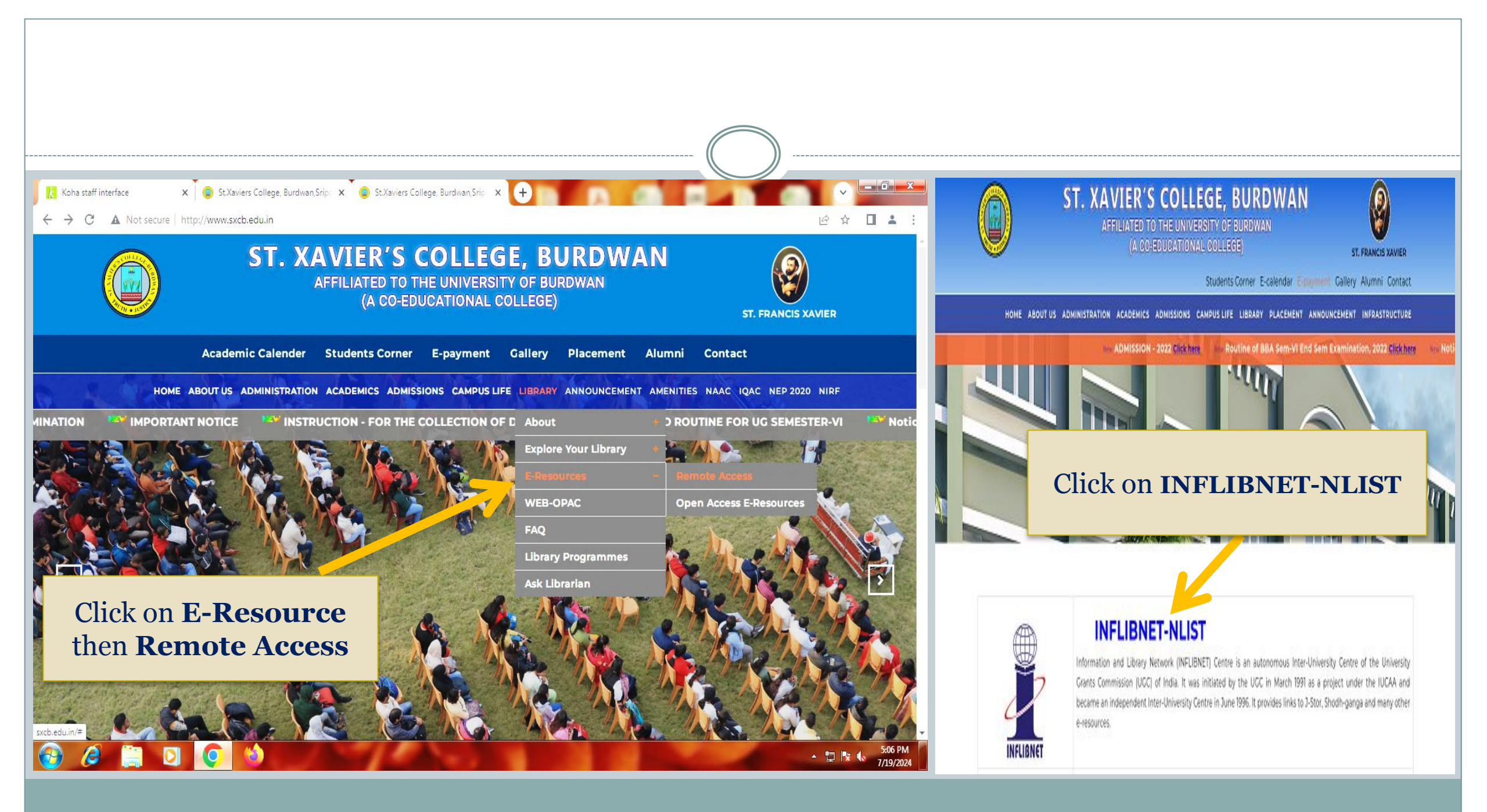

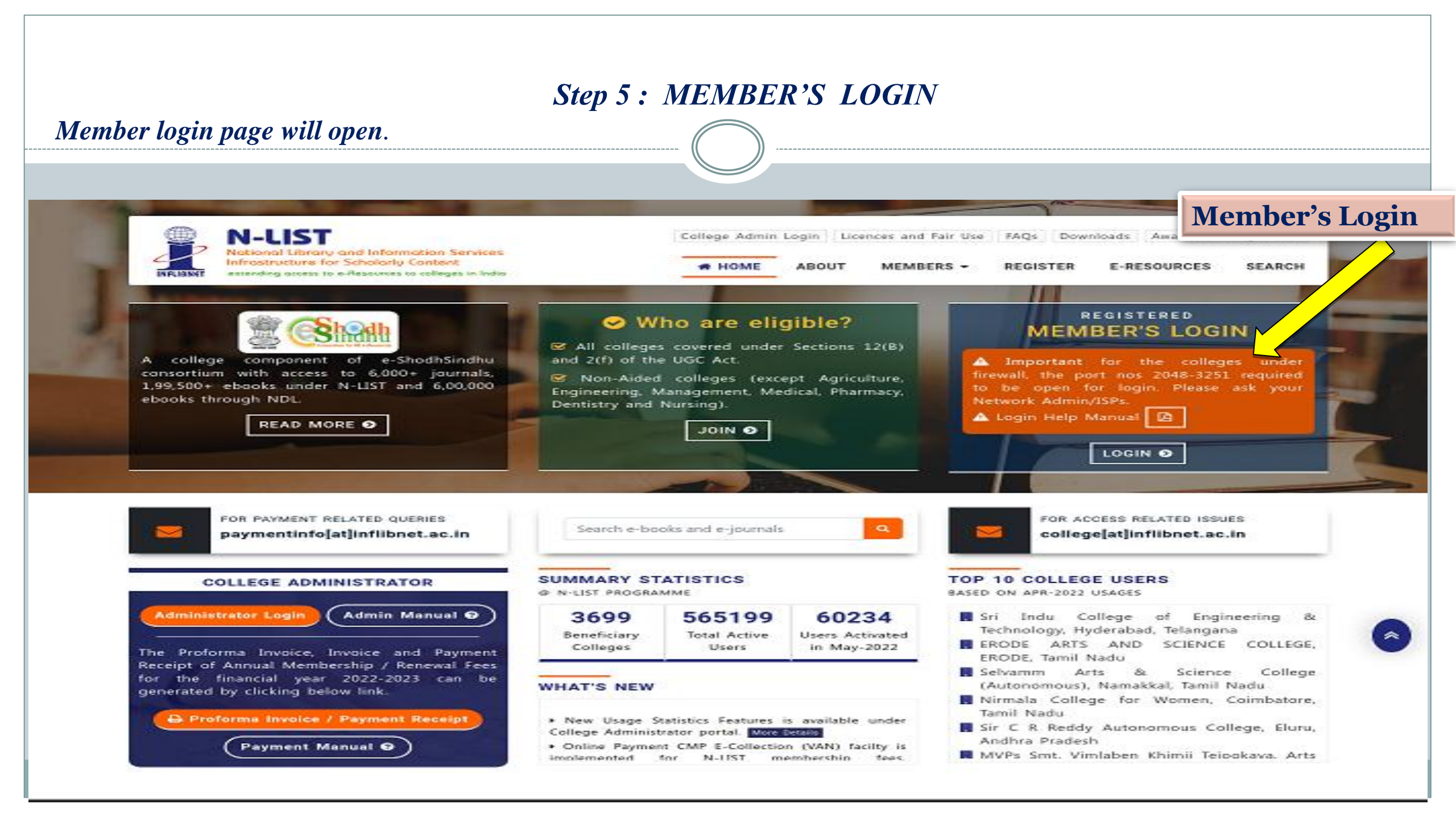

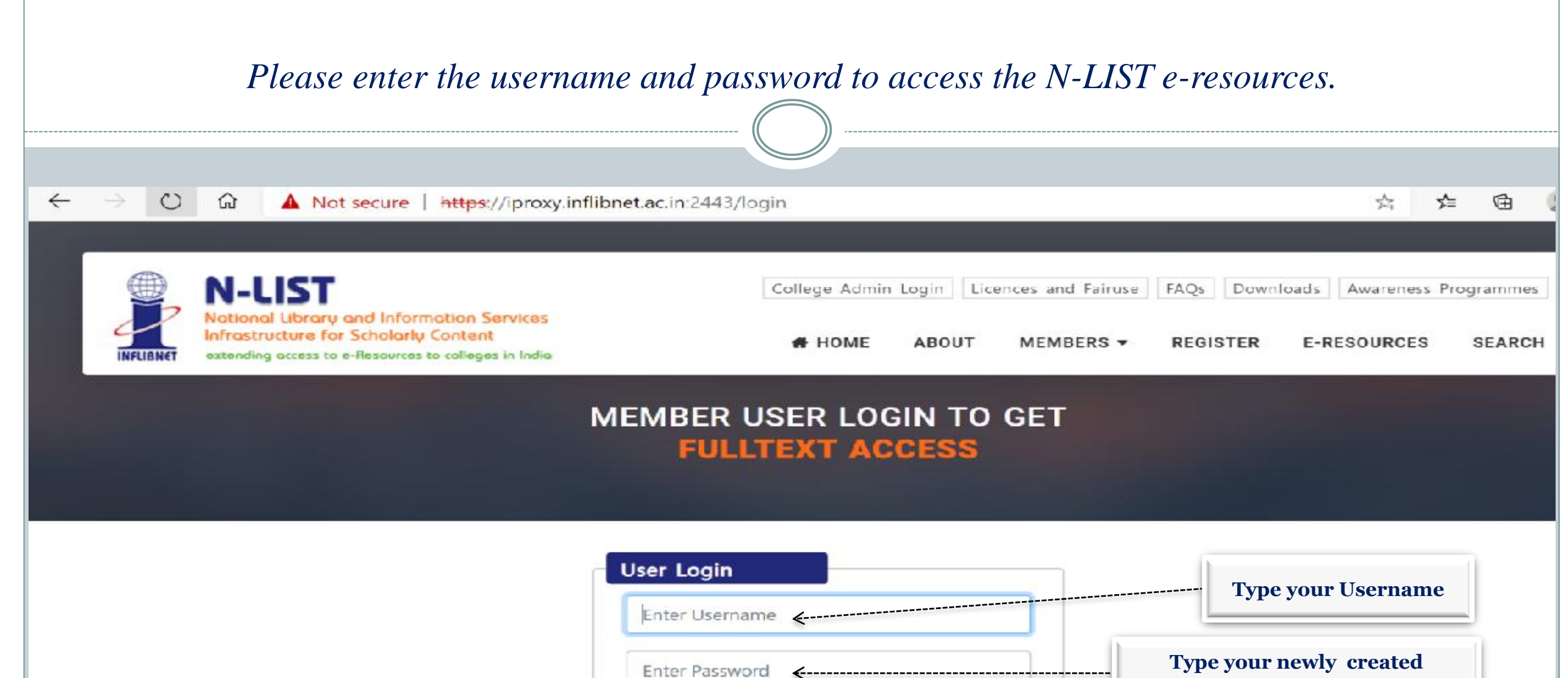

| Enter Password   | password |
|------------------|----------|
| Forgot Password? | jin      |
| Activate User?   |          |

# Step6:LISTOFE-RESOURCES TOACCESS

Upon Login You will get the list of e-Resources available to you. Click on any resource name to access the resource

|                                                                                                    |                                                                                                    | DOLL PRIME I STREET |       |                     |       |          |             |            |
|----------------------------------------------------------------------------------------------------|----------------------------------------------------------------------------------------------------|---------------------|-------|---------------------|-------|----------|-------------|------------|
| INFLIGNET<br>Notional Library and Information Services<br>Infrastructure for Scholarly Content<br>extending excess to e-Resources to colleges in Inde | N-LIST                                                                                                    | College Admin       | Login | icences and Fairuse | FAQs  | Download | s Awareness | Programmes |
|                                                                                                    | National Library and Information Services<br>Infrastructure for Scholarly Content<br>extending access to a-Resources to colleges in India | HOME                | ABOUT | MEMBERS -           | REGIS | TER E    | -RESOURCES  | SEARCH     |
| Resou                                                                                                    | rces @N-LIST                                                                                                    |                     |       |                     |       |          |             | +D Logout  |
| Search e-J                                                                                                    | ournals and e-Books                                                                                                    |                     |       |                     |       |          |             |            |
| You may                                                                                                    | search e-Books or e-Journals                                                                                                    |                     |       | All F               | ields | ~        | Q Searc     | h i        |

#### Subscribed e-Journals and e-Books

The Consortium subscribes to the following resources for the colleges. All electronic resources subscribed under N-UST Programme are available from the publisher's website.

| E-Journals (Fulltext)                         | E-Books                                                            |  |  |  |  |
|-----------------------------------------------|--------------------------------------------------------------------|--|--|--|--|
| American Institute of Physics [18 titles]     | Cambridge Books Online [1800 titles]                               |  |  |  |  |
| Annual Reviews [33 titles]                    | SE-brary [150000 + titles]                                         |  |  |  |  |
| Economic and Political Weekly (EPW) [1 title] | SebscoHost-Net Library [936 titles]                                |  |  |  |  |
| Indian Journals [180+ titles]                 | Hindustan Book Agency [65+ titles]                                 |  |  |  |  |
| Institute of Physics [46 titles]              | S Institute of South East Asian Studies(ISEAS) Books [382+ titles] |  |  |  |  |
| SJSTOR [2500+ titles]                         | Oxford Scholarship [1402+ titles]                                  |  |  |  |  |
| Ovford University Press (262 titles)          | Springer eBooks (2300 titles)                                      |  |  |  |  |

In case of some of the e-resources (American Institute of Physics, Annual Reviews, Institute of Physics, Royal Society of Chemistry, Cambridge Books, Springer Books, Taylor & Francis Books etc), you will be prompted to re-login through the Shibboleth based login using INFED. Please re-login using the same username and password again.

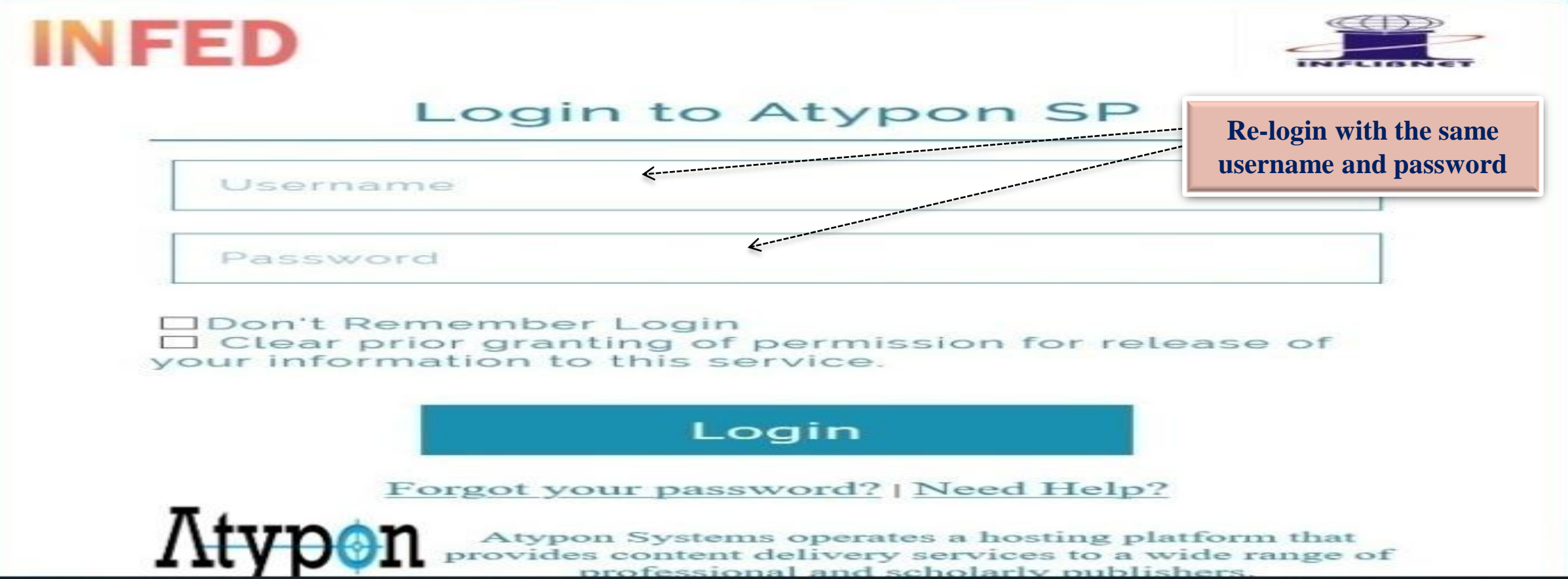

Click on the Accept button to Continue to Access the e-resource Selected. This screen will be prompted once

for the resource. After accepting you will be re-directed to the publisher page for access to the e-resource.

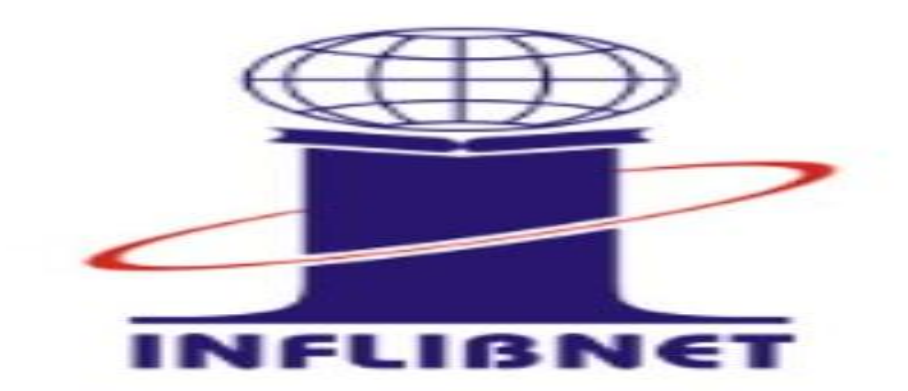

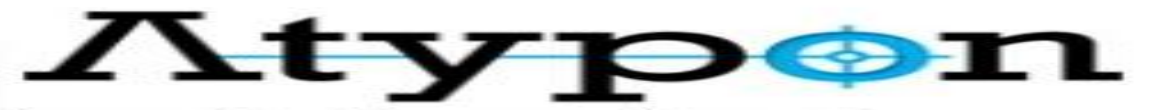

You are about to access the service: Atypon SP of Atypon Systems, Inc

Description as provided by this service: Atypon Systems operates a hosting platform that provides content delivery services to a wide range of professional and scholarly publishers.

Additional information about the service

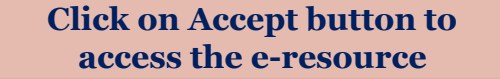

#### Information to be Provided to Service

eduPersonEntitlement eduPersonScopedAffiliation uid http://nlist.inflibnet.ac.in/general member@nlist.inflibnet.ac.in kruti@inflibnet.ac.in

The information above would be shared with the service if you proceed. Do you agree to release this information to the service every time you access it?

Select an information release consent duration:

Ask me again at next login

I agree to send my information this time.

Ask me again if information to be provided to this service changes

 I agree that the same information will be sent automatically to this service in the future.

O Do not ask me again

• I agree that all of my information will be released to any service.

This setting can be revoked at any time with the checkbox on the login page.

Reject

Accept

#### **IMPORTANT NOTE**

Kindly do not share your username and password to others. If any violation is reported during the access period, access to N-LIST e-resources will be stopped immediately.